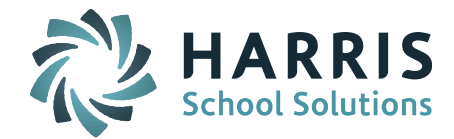

# iPass

# **Release Notes**

Version 7.0.20190312\_sync March 12, 2019

Page 1 of 14

SCHOOL NUTRITION | STUDENT INFORMATION | FINANCIAL MANAGEMENT

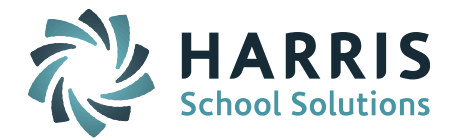

## **APPLICATION ENHANCEMENTS**

## **Teacher Behavior Referral**

#### Discipline Parameter Added to Limit Teacher Incident Code Selection.

A new parameter titled "Incident Displayed for Teachers" has been added to select the Incident codes that will be available for teachers to select when entering a Behavior Referral. This parameter is set up by school.

Discipline System > Maintenance - Discipline > Discipline Parameters > Discipline Configuration

Use Ctrl-Key click to select the Incident Codes to display for teachers.

|                                   | Bullying Parameters                                                                                                    |        |
|-----------------------------------|----------------------------------------------------------------------------------------------------|--------|
|                                   | Enable teachers to use Bullying System.                                                                                                    |        |
|                                   | ☑ Enable administrators to use Bullying System.                                                                                                    |        |
|                                   | Email Assistant Principal when teacher submits                                                                                                    | record |
| Incidents Displayed for Teachers: | Select<br>* Area Unassigned<br>* Attendance/Tardies<br>* Behavior - Insubordinate - Class or Shop<br>* Behavior Unsafe<br>* Bullying<br>* Bus Violation<br>* Cheating<br>* Cheat              | ~      |
|                                   | * Class Cut<br>* Class disturbance<br>* Continuous Failure to Follow School Rules<br>* Detention skipped - 1st offense<br>X * Behavior - Insubordinate - Class or Shop<br>X * Behavior Unsafe | ~      |
|                                   | X * Cheating                                                                                                    |        |

The iTeacher > Enter Behavior Referral screen will list only the selected Incident Codes.

| New Beha              | vior Referral for Joseph P. Keefe Tec      | hnical School |
|-----------------------|--------------------------------------------|---------------|
| Incident:             | Select V                                   |               |
| Additional Incidents: | -Select                                    |               |
| Additional Students:  | * Behavior - Insubordinate - Class or Shop |               |
|                       | * Behavior Unsafe                          |               |
| Reported To:          | * Cheating                                 |               |

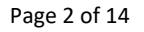

#### SCHOOL NUTRITION | STUDENT INFORMATION | FINANCIAL MANAGEMENT

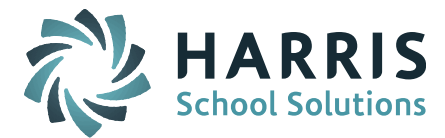

#### **Enter Behavior Referral - Teacher Action and Teacher Comments**

A **Teacher Action** drop down selection field and a **Teacher Comments** text box have been added to the Enter Behavior Referral screen.

The original Comments field has been renamed to Incident Description Comments.

iTeacher > Enter Behavior Referral

|                                                                                                    | Submit Cancel                                                                                                    |                                                        |
|----------------------------------------------------------------------------------------------------|----------------------------------------------------------------------------------------------------|--------------------------------------------------------|
| New Behavio                                                                                                    | or Referral for Joseph P. K                                                                                                    | Keefe Technical School                                 |
| Incident:<br>Additional Incidents:<br>Additional Students:<br>Reported To:<br>Date:<br>Room Location:<br>Incident Description Comments: | * Behavior - Insubordinate - Clas<br>Lookup by entering last or first name charact<br>Smith, Ken •<br>Mar • 4 • 2019 •<br>201 •<br>Student talking back to tea | ters Time: 09 : 27 Period:Select • acher during class. |
| Teacher Action:<br>Teacher Comments:                                                                                                    | Teacher Detention  Add a SelectionSelect- Held conference with student                                                                                         |                                                        |
|                                                                                                    | Teacher Detention<br>Contacted parent/guardian<br>Other(Explain)                                                                                               |                                                        |

**IMPORTANT NOTE:** Each iPass site will need to create their own district-wide Teacher Actions in Biographical Systems User Defined Data.

#### **Create User Defined Teacher Actions:**

Biographical System > User Defined Data > StuDiscipline > Teacher Action

| Teacher Action   | 10 | StuDiscipline no | no | SelectionList |
|------------------|----|------------------|----|---------------|
| Teacher Comments | 15 | StuDiscipline no | no | Text          |

Click on **Teacher Action** to add the Teacher Actions to the Values and Labels fields. The Values should include "–Select–" as the first selection value to prompt users to pick one. All other Values and Labels options are entered and separated Page 3 of 14

SCHOOL NUTRITION | STUDENT INFORMATION | FINANCIAL MANAGEMENT

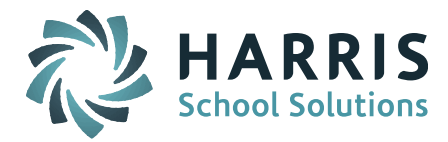

by a comma with <u>no spaces</u> (ie. Held conference with student, Teacher Detention, Contacted parent/guardian, Other(Explain)).

| NEW MISCELLANEOUS FIELDS                                                                                                    |
|----------------------------------------------------------------------------------------------------|
| Table StuDiscipline                                                                                                    |
| Name: Teacher Action                                                                                                    |
| Display<br>Order: 10                                                                                                    |
| Print On<br>Transcript: No •                                                                                                 |
| Print On<br>Report No  Card:                                                                                                 |
| Field Size: 50                                                                                                    |
| Max Field<br>Size: 50                                                                                                    |
| Type: Selection List                                                                                                    |
| Values<br>Separated by Select-,Held conference with student,Teacher Detention,Contacted parent/guardian,Other(Explain)       |
| Labels<br>Separated by Held conference with student, Teacher Detention, Contacted parent/guardian, Other (Explain)<br>Comma: |

#### **Behavior Record - Teacher Action and Comments**

The Teacher Action and Teacher Comments have been added to the Behavior Record screen. These will be populated with the selection and text made in the Teacher Behavior Referral.

| Teacher Action: | Teacher Detention •                                                                        |    |
|-----------------|--------------------------------------------------------------------------------------------|----|
| Comments:       | Student instructed repeatedly to stop behavior.<br>After school detention given for today. | 11 |
| Admin Action:   | Select 🔻                                                                                   |    |
| Comments:       |                                                                                            |    |

## **New Liaison Field**

A new Liaison field is available. Students can then be assigned a Liaison and that Liaison will behave similar to the assigned Assistant Principal and Counselor fields on certain iPass screens and in certain reports.

**By default sites do NOT have this field activated.** Each iPass site can decide if they want this Liaison field activated.

Page 4 of 14

SCHOOL NUTRITION | STUDENT INFORMATION | FINANCIAL MANAGEMENT

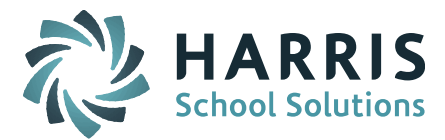

**IMPORTANT NOTE:** When this Liaison field is activated the selected Liaison will be used in place of the SPED Liaison (text field) from the Confidential screen.

#### To activate the Liaison field:

Go to System Configuration > Parameter Maintenance > Application = TEAM, Parameters = System

#### Set Liaison Active = Yes

| Application                                                                                                    |                     | Parameter Group                                                                                                    |
|----------------------------------------------------------------------------------------------------|---------------------|----------------------------------------------------------------------------------------------------|
| Vorwell High School<br>Notes<br>Damregister.html<br>PelForms<br>Phone<br>eport<br>Schedule<br>SIF<br>Syslogin.html<br>(FEAM<br>YSTEM PARAMETERS | •                   | Page Defaults<br>PrimaryStudent<br>Purge<br>Query<br>Scheduling<br>Search<br>Security<br>Styles<br>SuccessPlan<br>System |
| Application: TEAM                                                                                                    |                     | Parameter Group Name: Syste                                                                                              |
| Parameter Na                                                                                                    | ame Parameter Value |                                                                                                    |

The Liaisons available for selection are based on HRS Job Types identified in the System Parameter for Liaison

| 🔶 Liaison      | Liaison, Assistant Principal |
|----------------|------------------------------|
| Liaison Active | Yes                          |

#### **Student Profile**

When the Liaison field is activated (system configuration parameter) the Liaison field will be available on the Student Profile screen.

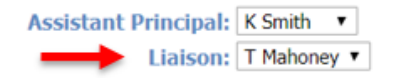

Counselor: K Black

Page 5 of 14

SCHOOL NUTRITION | STUDENT INFORMATION | FINANCIAL MANAGEMENT

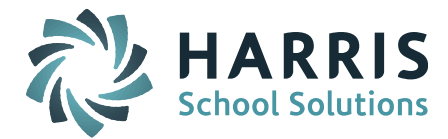

#### **Biographical System - Mass Update Student**

When the Liaison field is activated, the Liaison field will be available on the Biographical system Mass Update Students screen. The Liaison can be selected and added to students based on the search criteria. The Liaisons listed are based on the HRS Job Types set up in system configuration parameter (refer to above section).

Biographical System > Mass Update Students > Liaison

Select the Liaison you want to assign from the drop down list.

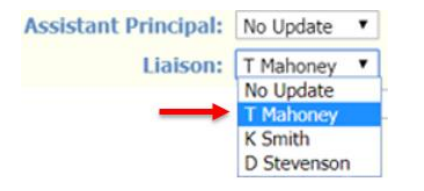

#### **Student Header Box**

When the Liaison field is activated, the Liaison will display under the Assistant Principal in the Student Header box.

| Student:            | 3848 -                                      |                      |                                    |                    |
|---------------------|---------------------------------------------|----------------------|------------------------------------|--------------------|
| Enroll Status:      | Enrolled : Joseph P. Keefe Technical School |                      |                                    |                    |
| Shop Code:          | COS Cycle:                                  |                      |                                    |                    |
| Homeroom:<br>SASID: | Grade Level: 09<br>Today's Attendance:      | YOG: 2020<br>Present | Counselor:<br>Assistant Principal: | K Black<br>K Smith |
| Location:           |                                             |                      | Liaison:                           | T Mahoney          |

#### **View Only Access – Student Profile**

When the Liaison field is activated, the Liaison will display under the Assistant Principal in the Student Data section of the View Only Access Student Profile screen.

Page 6 of 14

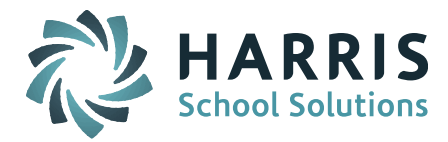

|                            | Daily Atte             | endance: Present          |                              |
|----------------------------|------------------------|---------------------------|------------------------------|
|                            | Enrolled : Joseph      | P. Keefe Technical School |                              |
| Student ID: 3848           |                        |                           |                              |
| Name:                      |                        |                           | 12                           |
| Preferred Name:            |                        |                           |                              |
| Primary School: Joseph P   | Keefe Technical School |                           |                              |
| Email:                     |                        |                           |                              |
| Year Of Grad: 2020         |                        |                           |                              |
| Grade Level: 09            |                        |                           |                              |
| Gender - DOE009: Female    |                        |                           |                              |
| Home Room:                 |                        |                           |                              |
| Lockers: C102 (St          | udent Locker) 38-40-32 |                           |                              |
| Town of Residence: Framing | am                     | Counselor: K Black        | Assistant Principal: K Smith |

### Advanced Export Report

When the new Liaison field is activated, the new Liaison field is available as a selection when running the Biographical System Advanced Export Report.

Biographical System > Reports – Biographical > Advanced Export Report

Click on the Data field down arrow to search for the Liaison field.

*Helpful Hint!* You will find the Liaison field selection at the bottom of the field selection list.

|         |                                 |          | Saved                                                          | Advanced Ex | port Report |  |
|---------|---------------------------------|----------|----------------------------------------------------------------|-------------|-------------|--|
|         | Modify/Edit: Liaison test       |          |                                                                |             |             |  |
|         | Save As:   Create Saved Report: |          |                                                                |             |             |  |
|         | Submit                          |          |                                                                |             |             |  |
|         | Export Report                   |          |                                                                |             |             |  |
|         | Student Data                    |          |                                                                |             |             |  |
|         | Label Line                      | Position | Data                                                           | Operator    | Value       |  |
| FIELD 1 |                                 | 1        | FirstName Middle Last       Label:       FirstName Middle Last |             |             |  |
| FIELD 2 |                                 | 30       | Liaison v<br>Label: Liaison                                    |             |             |  |

**Note:** When the new Liaison field is <u>NOT</u> activated, the Liaison option is not available for selection.

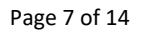

SCHOOL NUTRITION | STUDENT INFORMATION | FINANCIAL MANAGEMENT

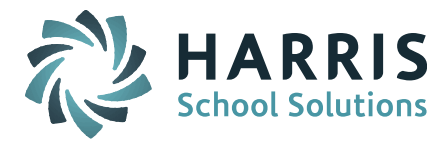

Example Report: You may select both the SPED Liaison and Liaison fields:

| Student ID | Last First Name | SpedLiason  | Liaison        |
|------------|-----------------|-------------|----------------|
| 3742       |                 |             |                |
| 3848       |                 | spedliaison | Mahoney Thomas |
| 3795       |                 |             |                |
| 3905       |                 |             | Mahoney Thomas |

#### Export Report

When the new Liaison field is activated, the new Liaison field is available as a selection when running the Biographical System Export Report.

Biographical System > Reports – Biographical > Export Report

Click on the Data field down arrow to search for the Liaison field.

*Helpful Hint!* You will find the Liaison field selection at the bottom of the field selection list.

|         |                  |                       | Export | Report  |
|---------|------------------|-----------------------|--------|---------|
| L       | abel Line Positi | on Data               |        |         |
| FIELD 1 | 1                | FirstName Middle Last | •      | FIELD 2 |
| FIELD 3 | 60               | Liaison               | •      | FIELD 4 |

**Note:** When the new Liaison field is <u>NOT</u> activated, the Liaison option is not available for selection

#### Navigational Toolbar - Send Email

When the Liaison field is activated and a Liaison has been assigned to a student, the Navigational Toolbar Send Email will include the Liaison as an option.

Click on Send Email icon to get to the Email Form screen to create email and select recipients.

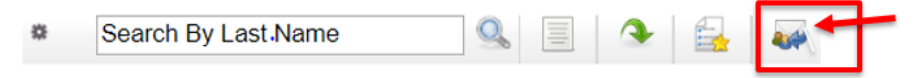

Page 8 of 14

SCHOOL NUTRITION | STUDENT INFORMATION | FINANCIAL MANAGEMENT

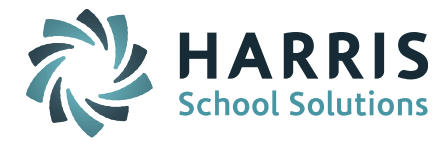

| From    | n:@jpke | efehs.org   |   |
|---------|---------|-------------|---|
| Subject | :t:     |             |   |
| т       | 0:      |             |   |
|         |         | (Student)   |   |
|         |         | ( Father of | ) |
| Also T  | 0:      |             |   |

**Note:** To send email from iPass – Districts that use Google Mail or Office365 Outlook must have the <u>email username and password</u> configured. This is done in My Data > My Preferences > Mail Settings.

| MAIL SETTINGS |         |                |  |  |  |  |  |  |  |  |
|---------------|---------|----------------|--|--|--|--|--|--|--|--|
| Username:     | msweeny | @jpkeefehs.org |  |  |  |  |  |  |  |  |
| Password:     | •••••   | ]              |  |  |  |  |  |  |  |  |
|               |         | Submit         |  |  |  |  |  |  |  |  |

#### Gradebook/Rankbook - Show Liaison

When the Liaison field is activated and Show Liaison is checked off under Gradebook/Rankbook Student Data Options, the Gradebook/Rankbook class roster will show a Liaison column that will reference the Liaison selected for the student.

My Courses > Gradebook > Settings > Preferences > Student Data Options, or

iTeacher > Add/Modify Rankbook > Settings > Student Data Options

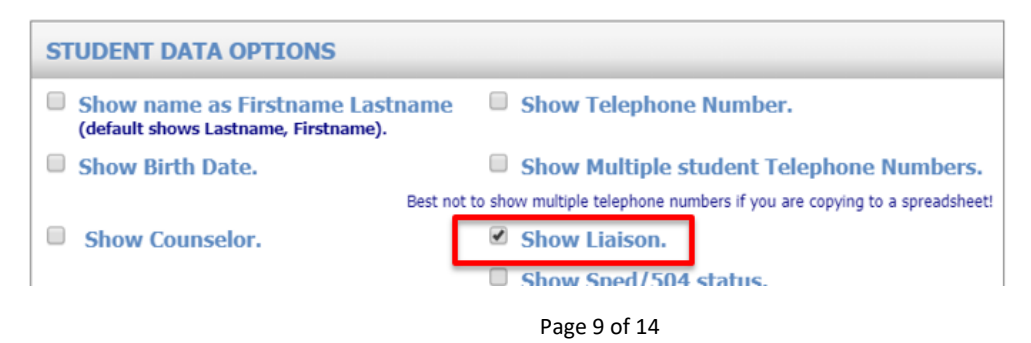

#### SCHOOL NUTRITION | STUDENT INFORMATION | FINANCIAL MANAGEMENT

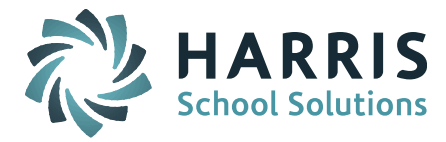

#### Gradebook Interface – Class Roster:

Rankbook Interface – Class Roster:

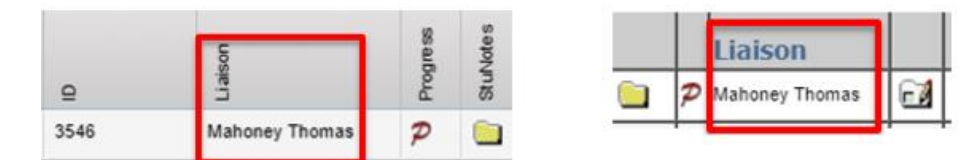

**NOTE:** When the Liaison field is <u>NOT</u> activated, the Liaison Column will display the SPED Liaison from the Confidential screen.

Attention iPass Administrators: If the checkbox for "Show Liaison" is <u>NOT</u> available under Student Data Options then the Teacher Rankbook Parameters Rankbook Student Data Visibility settings need to be updated to "Allow teacher to show Liaison." The Parameters are set by Default School.

Administration > Teacher Rankbook Parameters > Rankbook Student Data Visibility

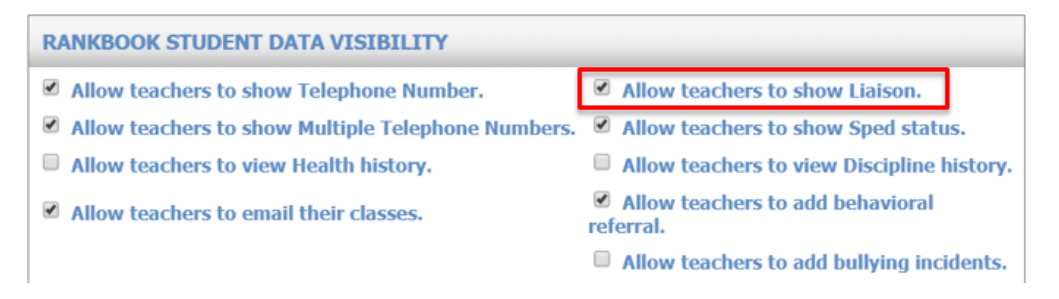

### **Biographical Reports - SPED/Tech Ed Services**

When the Liaison field is activated, the Biographical Report for SPED/Tech Ed Services report will include the assigned Liaison in the Liaison column.

Biographical System > Reports – Biographical > SPED/Tech Ed Services Report

| Grade | Levels:  | 09   | Homeroom:  | All  | Enrol   | Status: | Enro  | olled |       |        |      |        |                                                                                                    |           |
|-------|----------|------|------------|------|---------|---------|-------|-------|-------|--------|------|--------|----------------------------------------------------------------------------------------------------|-----------|
| Co    | unselor: | All  | Shop Code: | All  | Tow     | n Code: | All   |       |       |        |      |        |                                                                                                    |           |
|       | Sort By: | Name | Gender     | Both | Special | Needs:  | Both  | )     |       |        |      |        |                                                                                                    |           |
| ID    |          |      | Name       |      | Hr      | Town/   | Zip Y | rog   | Grade | Ethnic | Code | TechEd | Liason                                                                                                    | ProtoType |
| 3742  | 0        |      |            |      | N/A     | 136     | 0     | )9    | М     |        | 1    | WEB    | N/A                                                                                                    | 10        |
| 3848  |          |      |            |      | N/A     | 100     | 0     | )9    | F     |        |      | COS    | Mahoney Thomas                                                                                                    | 00        |
| 3795  |          |      |            |      | N/A     | 100     | 0     | 9     | F     |        |      | VIS    | N/A                                                                                                    | 20        |
| 3905  |          |      |            |      | N/A     | 100     | 0     | )9    | М     |        |      | HOR    | Mahoney Thomas                                                                                                    | 00        |
| 3917  | 1        |      |            |      | N/A     | 100     | 0     | )9    | F     |        |      | ELE    | N/A                                                                                                    | 00        |
|       |          |      |            |      |         |         |       |       |       |        |      |        | A Design of the second second s |           |

**NOTE:** When the Liaison field is <u>NOT</u> activated, the Liaison column will report the SPED Liaison from the Confidential screen.

Page 10 of 14

SCHOOL NUTRITION | STUDENT INFORMATION | FINANCIAL MANAGEMENT

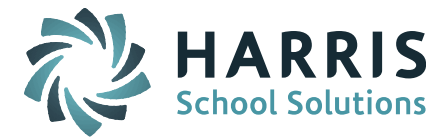

Liason

spedliaison

**Proto** Type

10

00

00

10

| Grade Levels: All<br>Counselor: All |          | All  | Homeroom:  | All  | Enroll  | Enroll Status: E<br>Town Code: A |       | olled |       |             |        |
|-------------------------------------|----------|------|------------|------|---------|----------------------------------|-------|-------|-------|-------------|--------|
|                                     |          | All  | Shop Code: | All  | Town    |                                  |       |       |       |             |        |
| - 11                                | Sort By: | Name | Gender:    | Both | Special | Needs:                           | Both  | n I   |       |             |        |
| ID                                  |          |      | Name       |      | Hr      | Town                             | n/Zip | YOG   | Grade | Ethnic Code | TechEd |
| 3742                                | 1        |      |            |      | N/A     | 136                              |       | 09    | М     | 01          | WEB    |
| 3848                                | 1        |      |            |      | N/A     | 100                              | i j   | 09    | F     | 33          | COS    |
| 3417                                |          |      |            |      | N/A     | 100                              |       | 11    | М     | 33          | AUT    |
| 2000                                | T)       |      |            |      |         | 1.00                             |       |       |       |             |        |

Page 11 of 14

SCHOOL NUTRITION | STUDENT INFORMATION | FINANCIAL MANAGEMENT

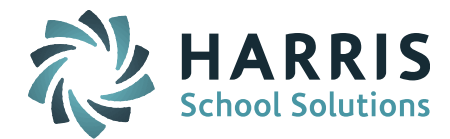

## **Resolved Issues**

#### **Enhancements, Corrections and Minor Enhancements**

The following items are included in this release.

| Jira #  | Description                                                                                                    | Ticket # |
|---------|----------------------------------------------------------------------------------------------------|----------|
| ENHANCE |                                                                                                    |          |
| IP-3184 | <b>Teacher Behavior Referral:</b> A new Discipline<br>Parameter "Incident Display for Teachers" has been<br>added to allow selection of Incident Codes to be<br>available for teachers to select on the Enter Behavior<br>Referral screen. This parameter is set up by school.                                                                                                    |          |
| IP-3303 | <b>Teacher Behavior Referral:</b> A Teacher Action drop<br>down selection and a Teacher Comments text field<br>box have been added to the Enter Behavior Referral<br>screen. The original Comments field has been<br>renamed to Incident Description Comments.                                                                                                    |          |
|         | Action Needed: Sites need to add their own Teacher<br>Action codes in the Biographical System User<br>Defined Data > StuDiscipline > Teacher Action field.                                                                                                    |          |
| IP-3304 | <b>Teacher Behavior Referral:</b> The Teacher Action<br>and Teacher Comments have been added to the<br>Discipline System > Behavior Record screen.                                                                                                    |          |
| IP-3308 | <b>New Liaison Field:</b> A new Liaison field is available<br>for the Student Profile screen. When activated<br>(system configuration parameter setting) a Liaison<br>field will appear on the Student Profile screen similar<br>to the current Assistance Principal and Counselor<br>fields. The Liaisons available for selection are based<br>on the HRS Job Type selected for Liaison in system<br>configuration parameters. <b>NOTE:</b> When this Liaison<br>field is activated the selected Liaison will be used in<br>place of the SPED Liaison (text field) from the<br>Confidential screen. |          |
| IP-3309 | <b>New Liaison Field:</b> When the new Liaison field is activated, the Liaison field will be available on the Biographical system > Mass Update Students screen.                                                                                                    |          |

Page 12 of 14

SCHOOL NUTRITION | STUDENT INFORMATION | FINANCIAL MANAGEMENT

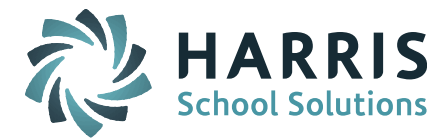

| IP-3310            | New Liaison Field: When the new Liaison field is                                                                                                    |  |
|--------------------|----------------------------------------------------------------------------------------------------|--|
|                    | activated, the new Liaison field will display under the                                                                                                    |  |
|                    | Assistant Principal in the Student Header box.                                                                                                    |  |
| IP-3311            | New Liaison Field: When the new Liaison field is                                                                                                    |  |
|                    | activated, the new Liaison field will display under the                                                                                                    |  |
|                    | Assistant Principal in the Student Data section of the                                                                                                    |  |
|                    | View Only Access Student Profile screen.                                                                                                    |  |
| IP-3312            | New Liaison Field: When the new Liaison field is                                                                                                    |  |
|                    | activated, the new Liaison field is available as a                                                                                                    |  |
|                    | selection when running the Biographical System >                                                                                                    |  |
|                    | Advanced Export Report and Export Report.                                                                                                    |  |
|                    | <i>Note:</i> If the new Liaison field is <u>not</u> activated, the                                                                                                    |  |
|                    | Liaison option is not available. The SPED Liaison field                                                                                                    |  |
|                    | selection is available both when Liaison is actived and                                                                                                    |  |
|                    | not activated.                                                                                                    |  |
| IP-3334            | New Liaison Field: When the new Liaison field is                                                                                                    |  |
|                    | activated and a Liaison has been assigned, the                                                                                                    |  |
|                    | Navigational Tool Bar Send Email screen will list the                                                                                                    |  |
|                    | Liaison as an option to receive the email.                                                                                                    |  |
|                    |                                                                                                    |  |
| IP-3894            | New Liaison Field: When the new Liaison field is                                                                                                    |  |
| IP-3894            | <b>New Liaison Field:</b> When the new Liaison field is activated and the Gradebook/Rankbook Settings for                                                                                                    |  |
| IP-3894            | <b>New Liaison Field:</b> When the new Liaison field is activated and the Gradebook/Rankbook Settings for Student Data Options to Show Liaison is checked off,                                                                                                    |  |
| IP-3894            | <b>New Liaison Field:</b> When the new Liaison field is activated and the Gradebook/Rankbook Settings for Student Data Options to Show Liaison is checked off, the Class Roster will show the Liaison selection in                                                                                                    |  |
| IP-3894            | <b>New Liaison Field:</b> When the new Liaison field is activated and the Gradebook/Rankbook Settings for Student Data Options to Show Liaison is checked off, the Class Roster will show the Liaison selection in the Liaison column.                                                                                                    |  |
| IP-3894            | New Liaison Field: When the new Liaison field is<br>activated and the Gradebook/Rankbook Settings for<br>Student Data Options to Show Liaison is checked off,<br>the Class Roster will show the Liaison selection in<br>the Liaison column.<br>Note: If the new Liaison field is <u>not</u> activated, the                                                                                                    |  |
| IP-3894            | New Liaison Field: When the new Liaison field is<br>activated and the Gradebook/Rankbook Settings for<br>Student Data Options to Show Liaison is checked off,<br>the Class Roster will show the Liaison selection in<br>the Liaison column.<br>Note: If the new Liaison field is <u>not</u> activated, the<br>Liaison column will display the SPED Liaison from the                                                                                                    |  |
| IP-3894            | New Liaison Field: When the new Liaison field is<br>activated and the Gradebook/Rankbook Settings for<br>Student Data Options to Show Liaison is checked off,<br>the Class Roster will show the Liaison selection in<br>the Liaison column.<br>Note: If the new Liaison field is <u>not</u> activated, the<br>Liaison column will display the SPED Liaison from the<br>Confidential screen.                                                                                                    |  |
| IP-3894            | New Liaison Field: When the new Liaison field is<br>activated and the Gradebook/Rankbook Settings for<br>Student Data Options to Show Liaison is checked off,<br>the Class Roster will show the Liaison selection in<br>the Liaison column.<br>Note: If the new Liaison field is <u>not</u> activated, the<br>Liaison column will display the SPED Liaison from the<br>Confidential screen.<br>iPass Administrators: If the Show Liaison option is                                                                                                    |  |
| IP-3894            | New Liaison Field: When the new Liaison field is<br>activated and the Gradebook/Rankbook Settings for<br>Student Data Options to Show Liaison is checked off,<br>the Class Roster will show the Liaison selection in<br>the Liaison column.<br>Note: If the new Liaison field is <u>not</u> activated, the<br>Liaison column will display the SPED Liaison from the<br>Confidential screen.<br>iPass Administrators: If the Show Liaison option is<br>not available for teachers, go to Administration >                                                                                                    |  |
| IP-3894            | New Liaison Field: When the new Liaison field is<br>activated and the Gradebook/Rankbook Settings for<br>Student Data Options to Show Liaison is checked off,<br>the Class Roster will show the Liaison selection in<br>the Liaison column.<br>Note: If the new Liaison field is <u>not</u> activated, the<br>Liaison column will display the SPED Liaison from the<br>Confidential screen.<br>iPass Administrators: If the Show Liaison option is<br>not available for teachers, go to Administration ><br>Teachers Rankbook Parameters and check off the box                                                                                                    |  |
| IP-3894            | New Liaison Field: When the new Liaison field is<br>activated and the Gradebook/Rankbook Settings for<br>Student Data Options to Show Liaison is checked off,<br>the Class Roster will show the Liaison selection in<br>the Liaison column.<br>Note: If the new Liaison field is <u>not</u> activated, the<br>Liaison column will display the SPED Liaison from the<br>Confidential screen.<br>iPass Administrators: If the Show Liaison option is<br>not available for teachers, go to Administration ><br>Teachers Rankbook Parameters and check off the box<br>to Allow teachers to show Liaison.                                                                                                    |  |
| IP-3894<br>IP-3902 | New Liaison Field: When the new Liaison field is<br>activated and the Gradebook/Rankbook Settings for<br>Student Data Options to Show Liaison is checked off,<br>the Class Roster will show the Liaison selection in<br>the Liaison column.<br>Note: If the new Liaison field is <u>not</u> activated, the<br>Liaison column will display the SPED Liaison from the<br>Confidential screen.<br>iPass Administrators: If the Show Liaison option is<br>not available for teachers, go to Administration ><br>Teachers Rankbook Parameters and check off the box<br>to Allow teachers to show Liaison.<br>New Liaison Field: When the new Liaison field is                                                                                                    |  |
| IP-3894<br>IP-3902 | <ul> <li>New Liaison Field: When the new Liaison field is activated and the Gradebook/Rankbook Settings for Student Data Options to Show Liaison is checked off, the Class Roster will show the Liaison selection in the Liaison column.</li> <li>Note: If the new Liaison field is <u>not</u> activated, the Liaison column will display the SPED Liaison from the Confidential screen.</li> <li>iPass Administrators: If the Show Liaison option is not available for teachers, go to Administration &gt; Teachers Rankbook Parameters and check off the box to Allow teachers to show Liaison.</li> <li>New Liaison Field: When the new Liaison field is activated, the Biographical System Report &gt;</li> </ul>                                                                                                    |  |
| IP-3894<br>IP-3902 | <ul> <li>New Liaison Field: When the new Liaison field is activated and the Gradebook/Rankbook Settings for Student Data Options to Show Liaison is checked off, the Class Roster will show the Liaison selection in the Liaison column.</li> <li>Note: If the new Liaison field is not activated, the Liaison column will display the SPED Liaison from the Confidential screen.</li> <li>iPass Administrators: If the Show Liaison option is not available for teachers, go to Administration &gt; Teachers Rankbook Parameters and check off the box to Allow teachers to show Liaison.</li> <li>New Liaison Field: When the new Liaison field is activated, the Biographical System Report &gt; SPED/Tech Services Report will report the selected</li> </ul>                                                                                                    |  |
| IP-3894<br>IP-3902 | <ul> <li>New Liaison Field: When the new Liaison field is activated and the Gradebook/Rankbook Settings for Student Data Options to Show Liaison is checked off, the Class Roster will show the Liaison selection in the Liaison column.</li> <li>Note: If the new Liaison field is <u>not</u> activated, the Liaison column will display the SPED Liaison from the Confidential screen.</li> <li>iPass Administrators: If the Show Liaison option is not available for teachers, go to Administration &gt; Teachers Rankbook Parameters and check off the box to Allow teachers to show Liaison.</li> <li>New Liaison Field: When the new Liaison field is activated, the Biographical System Report &gt; SPED/Tech Services Report will report the selected Liaison in the Liaison column.</li> </ul>                                                                                                    |  |
| IP-3894<br>IP-3902 | <ul> <li>New Liaison Field: When the new Liaison field is activated and the Gradebook/Rankbook Settings for Student Data Options to Show Liaison is checked off, the Class Roster will show the Liaison selection in the Liaison column.</li> <li>Note: If the new Liaison field is <u>not</u> activated, the Liaison column will display the SPED Liaison from the Confidential screen.</li> <li>iPass Administrators: If the Show Liaison option is not available for teachers, go to Administration &gt; Teachers Rankbook Parameters and check off the box to Allow teachers to show Liaison.</li> <li>New Liaison Field: When the new Liaison field is activated, the Biographical System Report &gt; SPED/Tech Services Report will report the selected Liaison in the Liaison column.</li> <li>Note: If the new Liaison field is <u>not</u> activated, the</li> </ul>                                                                                                    |  |
| IP-3894<br>IP-3902 | <ul> <li>New Liaison Field: When the new Liaison field is activated and the Gradebook/Rankbook Settings for Student Data Options to Show Liaison is checked off, the Class Roster will show the Liaison selection in the Liaison column.</li> <li>Note: If the new Liaison field is not activated, the Liaison column will display the SPED Liaison from the Confidential screen.</li> <li>iPass Administrators: If the Show Liaison option is not available for teachers, go to Administration &gt; Teachers Rankbook Parameters and check off the box to Allow teachers to show Liaison.</li> <li>New Liaison Field: When the new Liaison field is activated, the Biographical System Report &gt; SPED/Tech Services Report will report the selected Liaison in the Liaison column.</li> <li>Note: If the new Liaison field is not activated, the Liaison column will display the SPED Liaison from the Liaison in the Liaison field is not activated, the Biographical System Report &gt; SPED/Tech Services Report will report the selected Liaison in the Liaison field is not activated, the Liaison field is not activated, the Liaison field is not act</li></ul> |  |

Page 13 of 14

SCHOOL NUTRITION | STUDENT INFORMATION | FINANCIAL MANAGEMENT

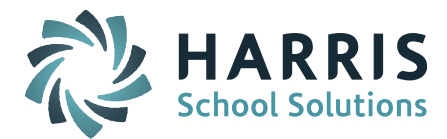

| Jira #     | Description                                                                                                    | Ticket # |
|------------|----------------------------------------------------------------------------------------------------|----------|
| Correction | s & Minor Improvements                                                                                                    |          |
| IP-3701    | Recommendation Configuration > Recommendation<br>Setting to Automatically turn all recommendations<br>into course requests = Yes is now creating course<br>requests. | 1699910  |
| IP-3896    | Modify Schedules > Select student > Print Schedule –<br>Summary is now showing all Periods the class is<br>booked for (ie. double booked classes).                   | 1983091  |

Page 14 of 14

SCHOOL NUTRITION | STUDENT INFORMATION | FINANCIAL MANAGEMENT